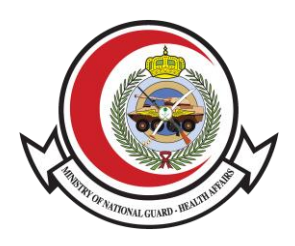

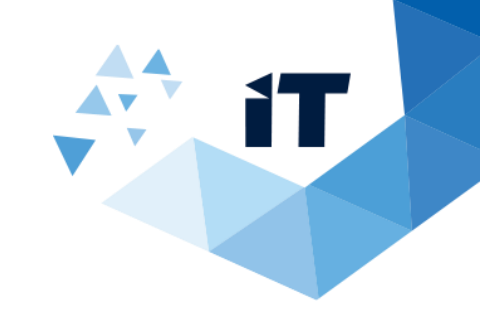

## Medical Report Information Verification Service

**User Guide** 

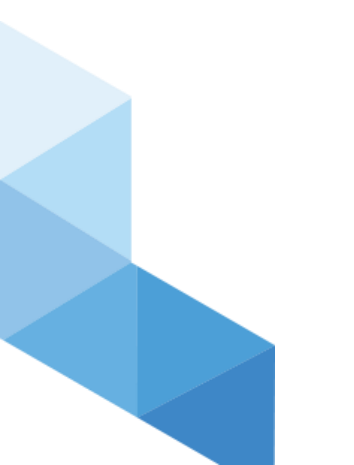

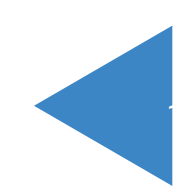

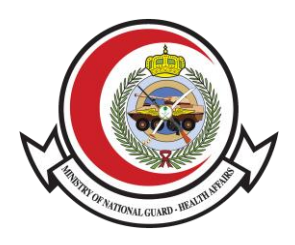

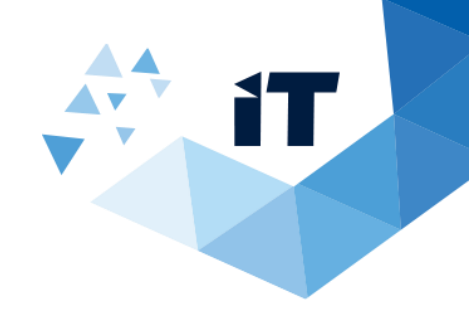

### **Table of Contents**

| 1) HOW TO ACCESS THE SERVICE?   | <u> 3</u> |
|---------------------------------|-----------|
|                                 |           |
| 2) FILL OUT REQUEST INFORMATION | . 3       |

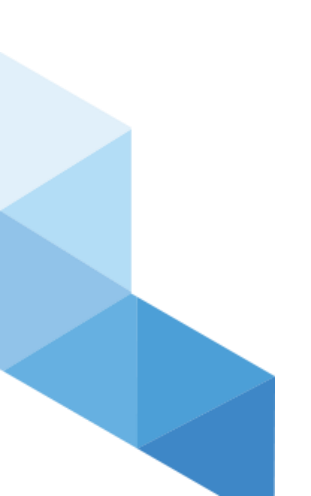

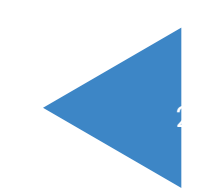

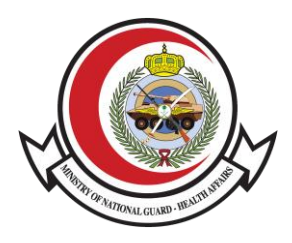

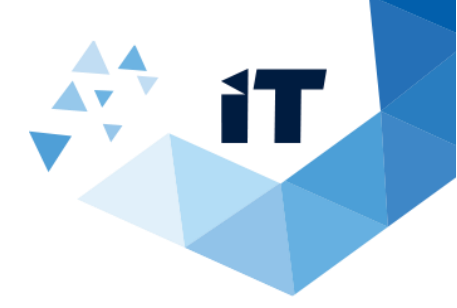

# Medical report information verification service 1) HOW TO ACCESS THE SERVICE?

|                               | Link                                                          |
|-------------------------------|---------------------------------------------------------------|
| System link (submission Form) | http://ngha.med.sa/English/eServices/Pages/medicalreport.aspx |

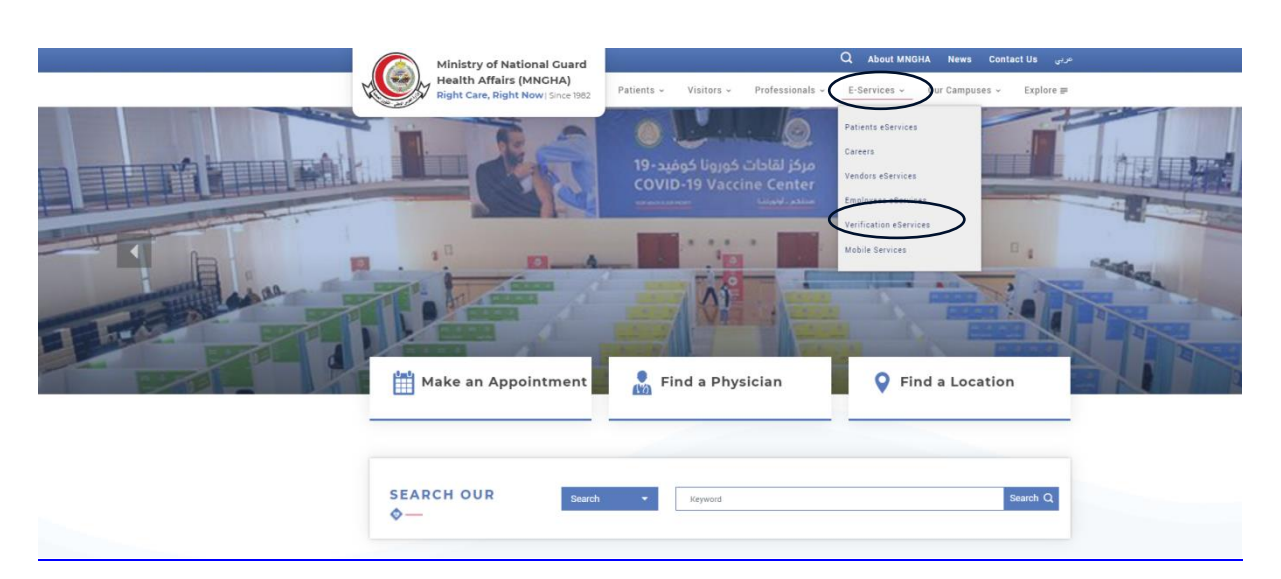

> Medical Report Verification

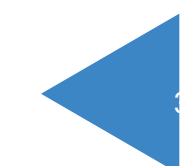

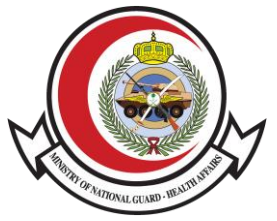

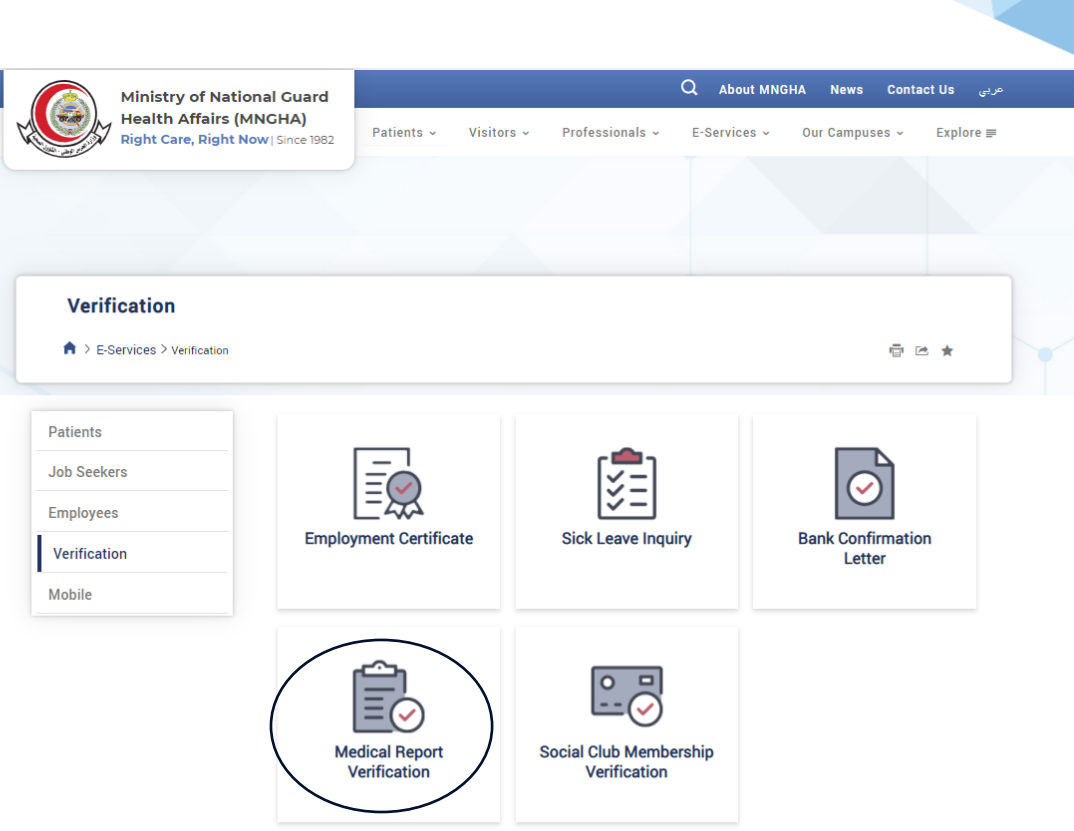

Service Level Agreement (SLA)

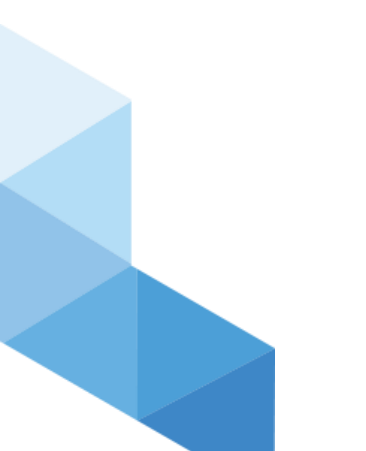

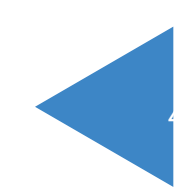

Γ

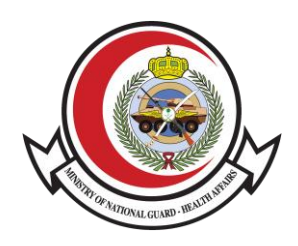

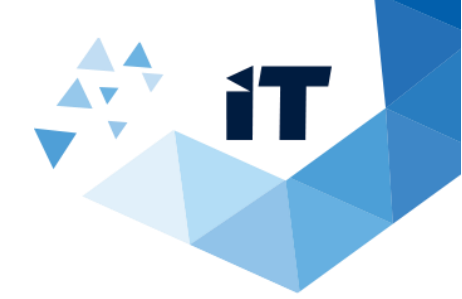

### Service Details:

| Reference Number                               |                                                                                                    | REF:ROI                                         |
|------------------------------------------------|----------------------------------------------------------------------------------------------------|-------------------------------------------------|
| 071 Dp                                         |                                                                                                    |                                                 |
| Type the code shown above                      |                                                                                                    | C                                               |
| Search                                         |                                                                                                    |                                                 |
|                                                |                                                                                                    |                                                 |
| Satisfaction level of the provi                | أساك عن الخدمة المقدمة /ded service                                                                                                    | مستوی رخ                                        |
| 🔿 Very Satisfied / راضي تماما                  | O Somewhat Satisfied / راضي إلى حد ما / Somewhat Satisfied                                                                                                    | َ<br>Neither Satisfied nor Dissatisfied / محايد |
| )<br>غير راضي إلى حد ما / Somewhat Dssatisfied | نغير راضي تماما / Very Dissatisfied فير راضي تماما /                                                                                                    |                                                 |
|                                                | Reference Number<br>ر المجاهة المحافظ المحافظ المحاف<br>محافظ المحافظ المحافظ المحافظ المحافظ المحافظ المحافظ المحافظ المحافظ المحافظ المحافظ المحافظ المحافظ المحافظ المحافظ المحافظ المحافظ المحافظ المحافظ المحافظ المحافظ المحافظ المحافظ المحافظ المحافظ المححافظ المحافظ المحافظ المحافظ ال | Reference Number                                |

To check the accuracy and validity of Medical Reports, please follow the below steps:

- 1. Enter Reference Number (REF:ROI).
- 2. Enter the verification code provided.
- 3. And click search.

تقديم/Submit

### This service only includes the below medical reports:

- Pre-Marriage Certificate
- Death Notice
- Sick Leave Report
- Permission for Burial
- Maternity Leave
- Guardianship Medical Report